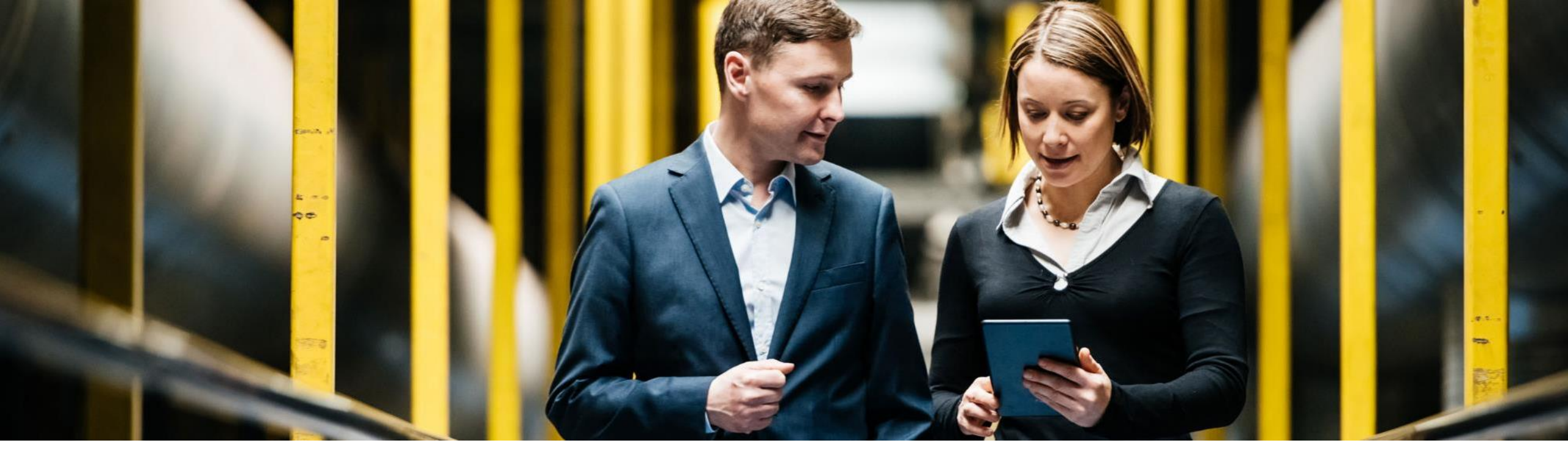

### SAP Ariba /

# How to edit & re-submit rejected invoices

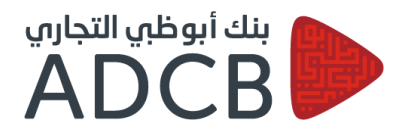

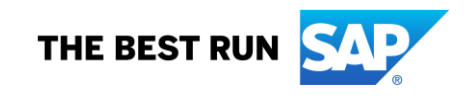

1. You will be notified by email when your invoice is rejected. Click on "View invoice" to edit and resubmit your invoice.

| ur customer Abu Dha | ibi Commercial Bank - TEST updated your invoice on Ariba Network. Click View Invoice to log into your Ariba Network account (ANID: AN014747882 |
|---------------------|----------------------------------------------------------------------------------------------------|
| Country             | AE                                                                                                    |
| Customer            | Abu Dhabi Commercial Bank - TEST                                                                                                    |
| Invoice number      | inactiverequestertest001                                                                                                    |
| Invoice Status      | Rejected                                                                                                    |
| Rejected Reason:    |                                                                                                    |

## 2. Log in using your credentials.

| SAP Ariba Network +                                                                                      | 0                                                                                                    |
|----------------------------------------------------------------------------------------------------|----------------------------------------------------------------------------------------------------|
| SAP Ariba 📉                                                                                              |                                                                                                    |
| Admin Username         Admin Password         User Name         Login         Having trouble logging in? | Your feedback matters!Image: Solution of the second second |
| New to Ariba?<br>Register Now or Learn More<br>Is your company registered?<br>Search                     | 0 0 0 0                                                                                                    |

3. The rejection reason will be mentioned in the blue box. Please read the rejection reason then click on "Edit & Resubmit" button to rectify your invoice.

| SAP Ariba Network Standard Account Upgrade TEST MODE                                                                                                    | N1   |
|----------------------------------------------------------------------------------------------------|------|
| Invoice: inactiverequestertest03                                                                                                    | Done |
| Edit Copy This Invoice Print Download PDF  Export cXML                                                                                                    |      |
| Detail Scheduled Payments History                                                                                                    |      |
| Rejected Invoice:         Reasons:         INV-38: The invoice was successfully received.         INV-54: Comments from Abu Dhabi Commercial Bank - TEST: OK         DOC-1:         INV-35: The invoice status has been successfully updated to Rejected by Abu Dhabi Commercial Bank - TEST. Description:         Invoice could be rejected due to buyer business rules. Check the History tab for the reason the buyer rejected this invoice, or contact the buyer for more information. Note that buyers might reject invoices that do not meet their business rules.         Edit & Resubmit | les. |

#### 4. After correcting your invoice click on "Next" then "Submit" your updated invoice.

| Line Items               |                                                     |                      |                          |                                                                                                    |                                                        | 1 Line Items, | 1 Included, 0 Pr | eviously Fully Invoiced |
|--------------------------|-----------------------------------------------------|----------------------|--------------------------|----------------------------------------------------------------------------------------------------|--------------------------------------------------------|---------------|------------------|-------------------------|
| Insert Line Item Options | Tax Category: 5% V                                  | /AT / 5% VAT         | Shipping Documents       | s Special Handling Discount                                                                          |                                                        |               | A                | dd to Included Lines    |
| No.                      | Include Type                                        | Part #               | Description              | Customer Part #                                                                                      | Quantity                                               | Unit          | Unit Price       | Subtotal                |
| 1                        | MATERIAL                                            | Microwave Oven-Kenwo | Microwave Oven-Kenwood 1 | 1x20ltr-1x1 (Pcs)                                                                                    | 1                                                      | EA            | 349.00 AED       | 349.00 AED              |
| Tax                      | Ca<br>Lo<br>Desc<br>R<br>Date Of Pre-Pa<br>Law Refe | tegory:* VAT         | ~                        | Taxable Amount;<br>Fatre(%);<br>Tax Amount: 1<br>Exempt Detail:<br>Date Of Supply:<br>Triangular Tra | 349.00 AED<br>7.7.45 AED<br>(no value) ~<br>4 Dec 2019 |               |                  | Remove                  |
| Line Item Actions        | 5 ¥ Delete                                          |                      |                          |                                                                                                    |                                                        |               |                  |                         |
|                          |                                                     |                      |                          |                                                                                                    |                                                        | Updati        | e Exi            | Next                    |

| SAP Ariba Network Standard Account Upgrade                                                                                                    | TEST MODE                                                                                                    |                                                                         |                                                                                                    |            |                                   |                                                                           |          |                      |
|----------------------------------------------------------------------------------------------------|----------------------------------------------------------------------------------------------------|-------------------------------------------------------------------------|----------------------------------------------------------------------------------------------------|------------|-----------------------------------|---------------------------------------------------------------------------|----------|----------------------|
| Create Invoice                                                                                                    |                                                                                                    | Previous                                                                |                                                                                                    | Save       |                                   | Submit                                                                    |          | Exit                 |
| Confirm and submit this document. It will not be electronically si<br>The document's destination country is:United Arab Emirates.<br>If you want your invoices to be stored in the Ariba long term doc<br>subscribe to the archiving service.<br>Standard Invoice | gned according to the countries of origin and destina<br>ument archiving, you can subscribe to an archiving s | ation of invoic<br>ervice. Note t                                       | e. The do<br>hat you v                                                                                              | cument's o | able to                           | ing country is:Un<br>archive old invo                                     | ited Ara | b Emirate:<br>ce you |
| Invoice Number: 24563839<br>Invoice Date: Wednesday 27 Nov 201<br>Contract Number: C40875                                                                                                    | 9 2:30 AM GMT-08:00<br>To                                                                                     | Subt<br>Total<br>Total Ship<br>tal Gross Amo<br>Total Net Amo<br>Amount | otal:<br>Tax:<br>bing:<br>bunt:<br>bunt:<br>Due:                                                                    |            | 10,0<br>5<br>10,5<br>10,5<br>10,5 | 00.00 AED<br>00.00 AED<br>0.00 AED<br>00.00 AED<br>00.00 AED<br>00.00 AED |          |                      |
| REMIT TO:                                                                                                    | SUPPLIER:                                                                                                    |                                                                         | BILL FR                                                                                                    | OM:        |                                   |                                                                           |          |                      |
| Network Supplier 1 - TEST<br>Postal Address:<br>Abu Dhabi<br>Abu Dhabi<br>3242342 Abu Dhabi<br>United Arab Emirates                                                                                                    | VAT ID<br>Postal Address:<br>Abu Dhabi<br>Abu Dhabi<br>3242342 Abu Dhabi<br>United Arab Emirates              |                                                                         | Network Supplier 1 - TEST<br>Postal Address:<br>Abu Dhabi<br>Abu Dhabi<br>3242342 Abu Dhabi<br>United Arab Emirates |            |                                   |                                                                           |          |                      |

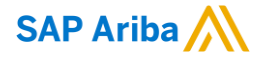

For any support while creating your Ariba account, please contact:

Ariba Support

# Thank you!

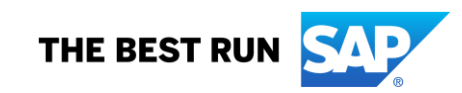